## < 緑内障フレンドネットワーク 定例勉強会 >

■Web配信期間 2021年9月10日(金)午前10時~10月10日(日)午後10時 ■演題 日常生活と緑内障

■講師 齋藤瞳先生(東京大学 医学部附属病院 眼科講師)

※当会の会員さんでなくても、どなたでも視聴いただけます。

★視聴方法★

配信期間になりましたら、下記 URL や QR コードにアクセスし、画面案内にしたがってパス ワードを入力し、ご視聴ください。配信期間内はいつでも視聴いただけます。

【パソコン利用の場合】

視聴用URL: <u>https://koza-nhkcul.cincopa.com/watch/AADA52eIud7g</u>
視聴用パスワード: 0910 ※半角数字4文字でゼロキュウイチゼロ

【スマートフォン利用の場合】

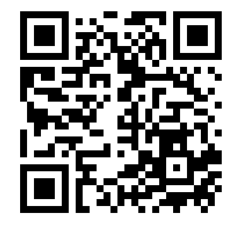

視聴用パスワード: 0910 ※半角数字4文字でゼロキュウイチゼロ

【ご注意】

- ※ご覧いただくパソコンやスマートフォンの性能、インターネットの通信環境によりスムー ズに動画を視聴できない場合があります。
- ※パソコンを利用して視聴する場合、ログイン画面が現れない場合やログインを入力する画面が出ない場合があります。その場合にはパソコンのブラウザを最新版にダウンロードする必要があります。

下記のURLをクリック(Ctrlボタンを押しながらクリック)後、「Windows に Chrome をインストールする」の指示に従ってダウンロードをお願いいたします。

https://support.google.com/chrome/answer/95346?hl=ja&co=GENIE.Platform%3DDesktop

なお、ダウンロード等が出来ない場合はお手持ちのスマートフォンで動画を視聴していただ くことも可能です。QRコードをスキャンいただきパスワードを入力ください。

※スマートフォンによる動画視聴の場合、スマートフォンの契約内容により通信料などが高額になる場合がありますのでご注意ください。

①専用 URL にて開いた最初のログイン画面

中央にあるスペースに専用のパスワードを入力後、水色のボタンをクリックすると 次画面が開きます。

※同一機器で複数回視聴する場合は、2回目以降はパスワード入力不要の場合があります。

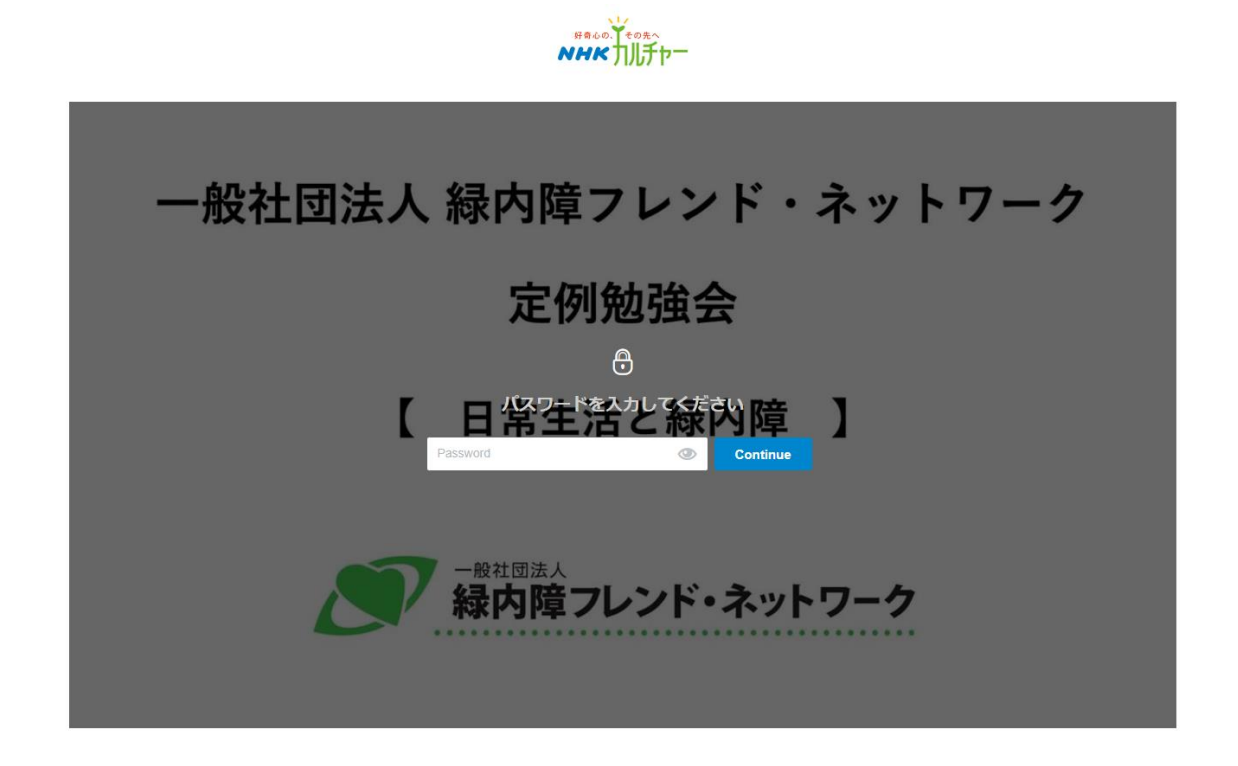

②パスワードを入力した後の画面 中央の > 印をクリックいただければ動画がスタートします。

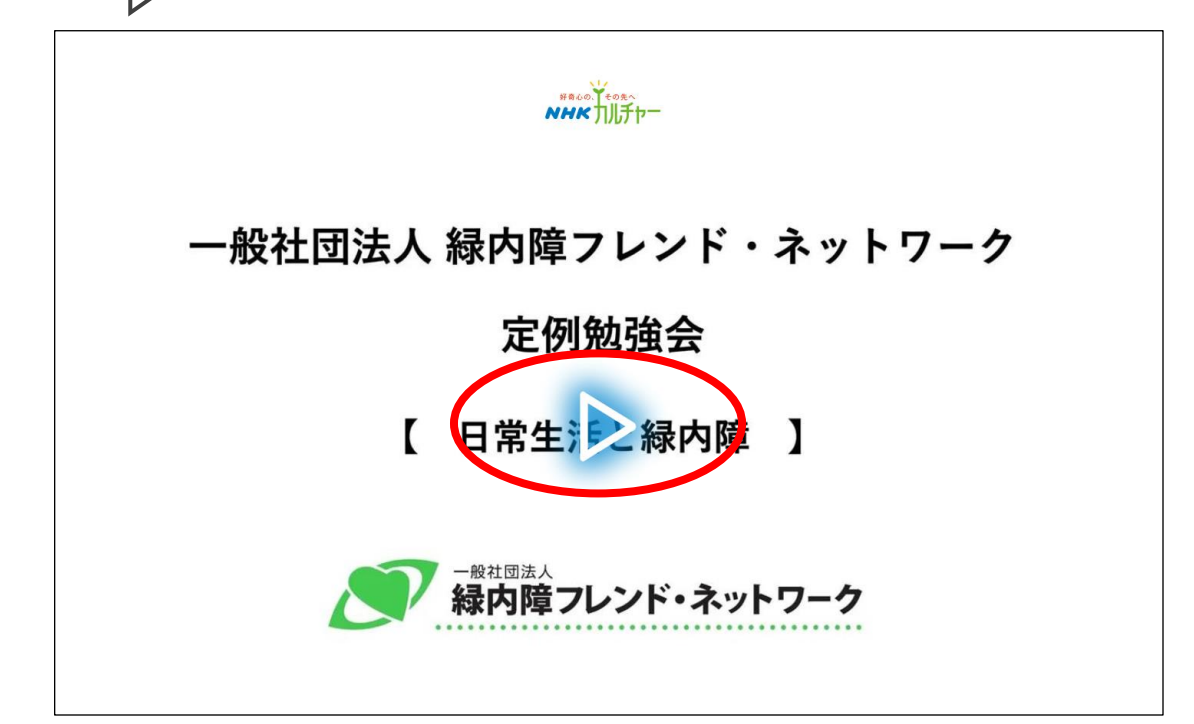

③問い合わせが多い事項で「音が出ない」があります。

- 画面にカーソルを充てると消えていたスピーカー表示が出てきます。こちらで音量調整が 可能です。
- ※パソコンの機種によってはスピーカーが内蔵されていないものがありますのでご注意 ください。
- ※スマートフォンの場合は音量ボタンなどで調整ください。

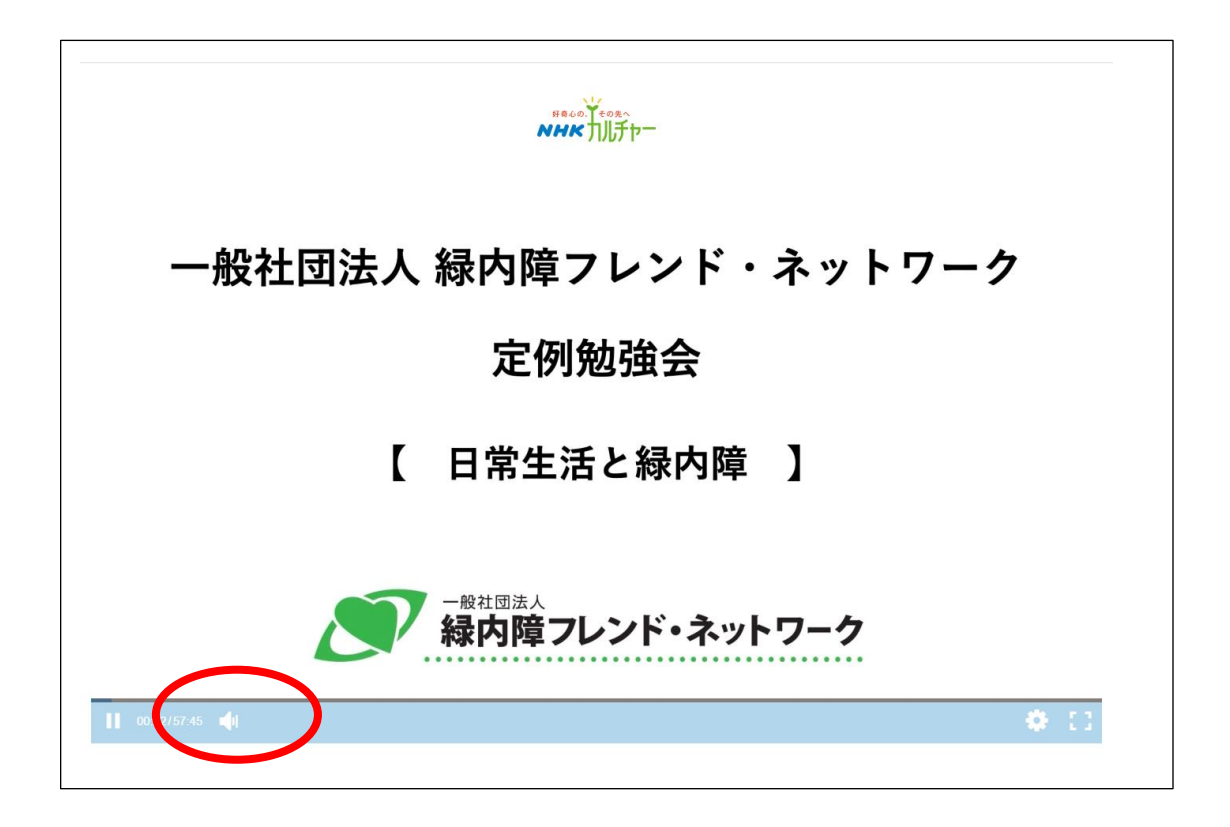